## GUÍA RÁPIDA CONSULTA Y PAGO DE RECIBOS -GRANJA

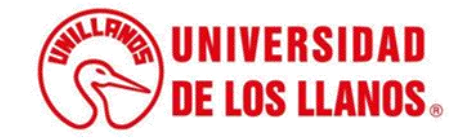

## GUÍA RÁPIDA CONSULTA Y PAGO DE RECIBOS - GRANJA

Esta guía le permitirá conocer el proceso que debe llevar a cabo el rol de Cliente, para poder consultar y pagar los recibos correspondientes.

## **Requerimientos técnicos:**

- Equipo de cómputo o dispositivo móvil.
- Conexión a internet.

**Nota:** Cualquier inquietud relacionada, favor dirigirla al correo electrónico <u>sistemas@unillanos.edu.co</u>.

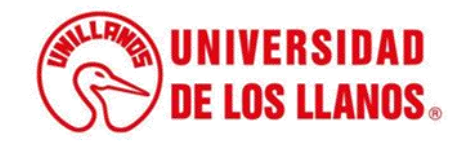

## **QR – PAGO DE RECIBOS GRANJA**

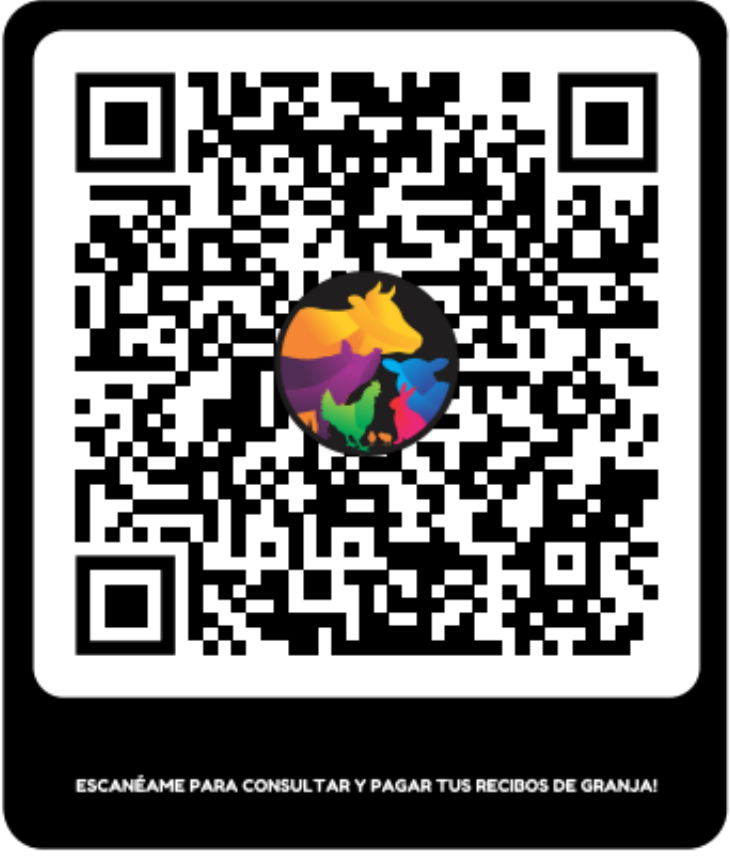

https://siau.unillanos.edu.co:8443/ORION/GranjaConsultarRecibos

• Escanea el código QR para poder realizar la consulta y el pago de los recibos de granja.

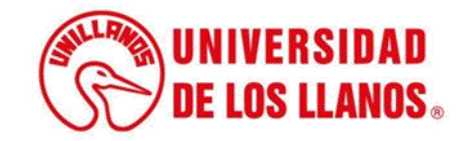

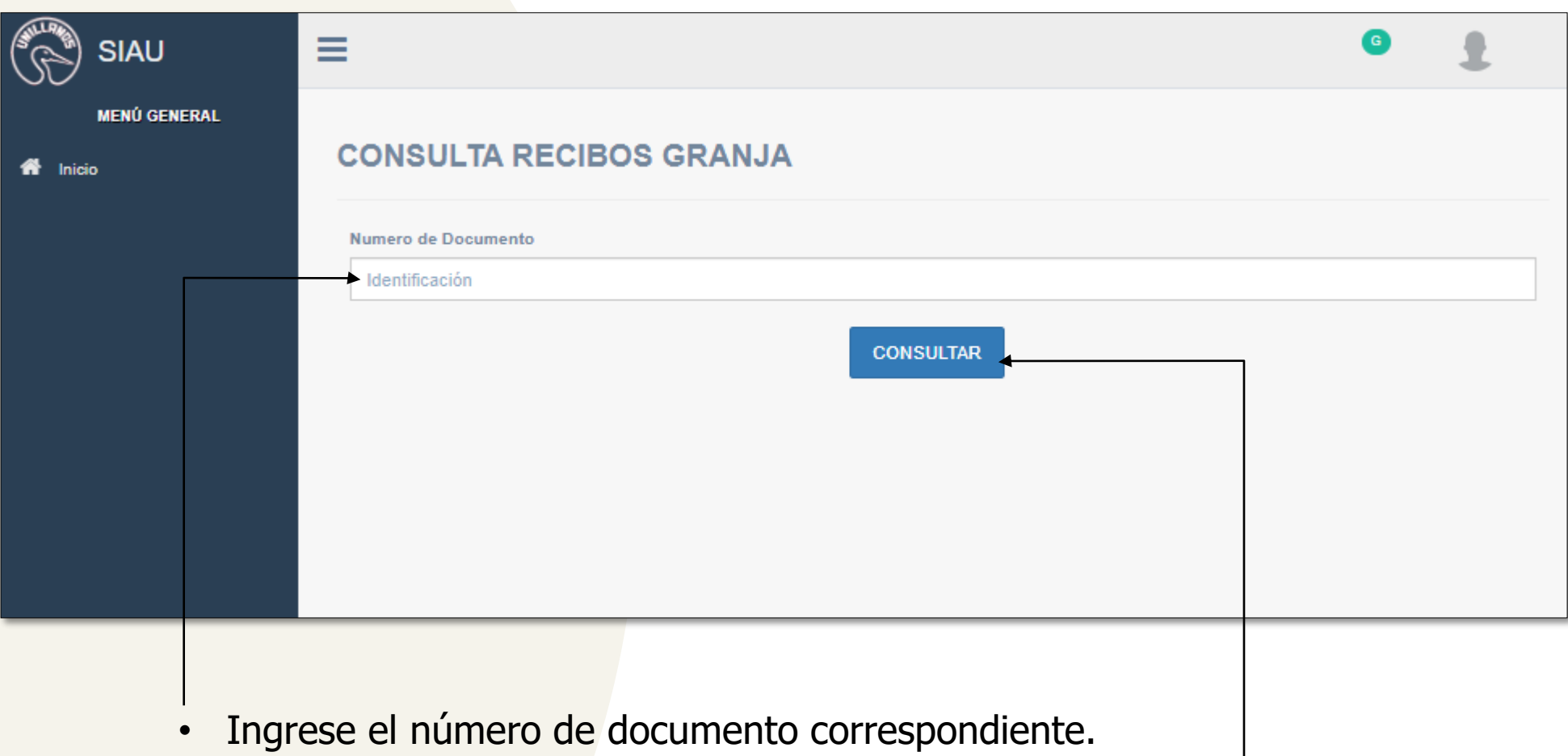

• Haga clic en consultar.

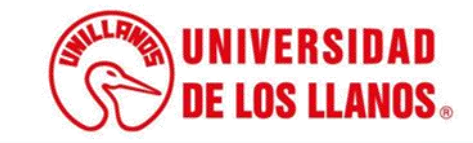

| Identificacio |                           |   |
|---------------|---------------------------|---|
|               | CONSULTAR                 |   |
|               |                           |   |
|               |                           |   |
|               | concepto: GRANJA VENTA    |   |
|               | verificar pago Verificar  |   |
|               | PAGO EN 🏠                 |   |
|               | EFECTIVO 🎬                |   |
|               |                           |   |
|               | Pagos seguros<br>en línea |   |
|               |                           |   |
|               |                           |   |
|               |                           | _ |
|               |                           |   |
|               |                           |   |

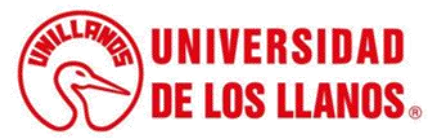

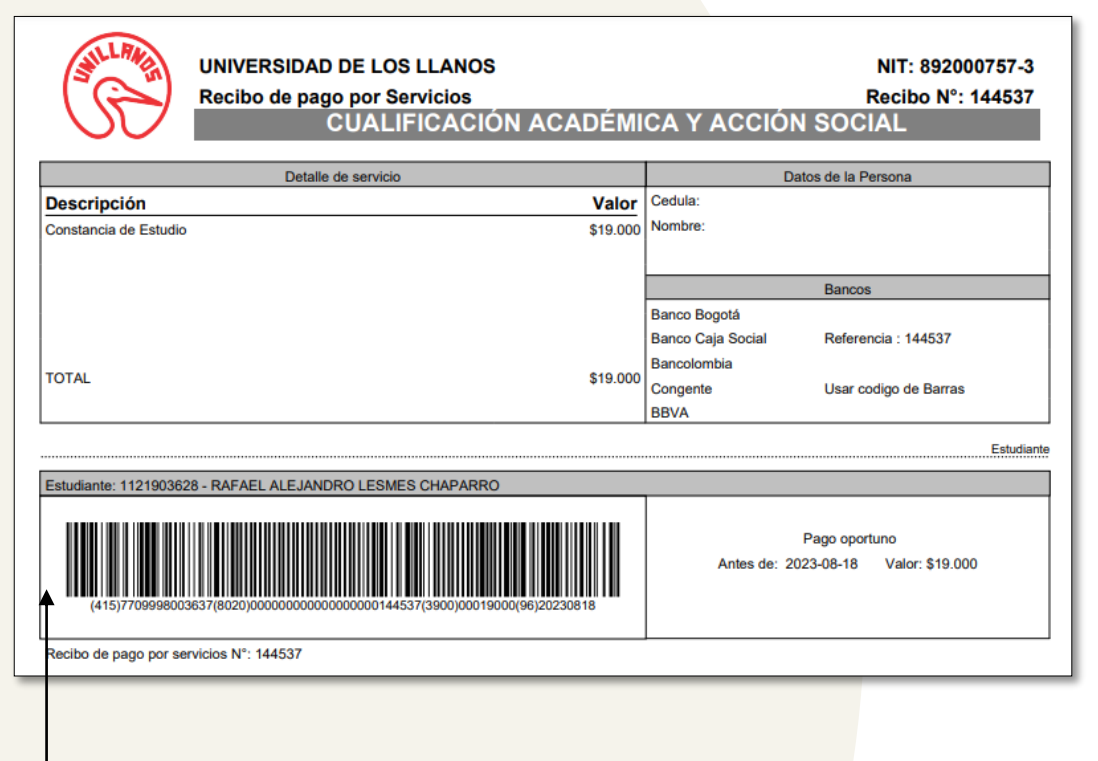

• Al seleccionar pago en efectivo, podrá descargar el recibo y realizar el pago en una entidad bancaria.

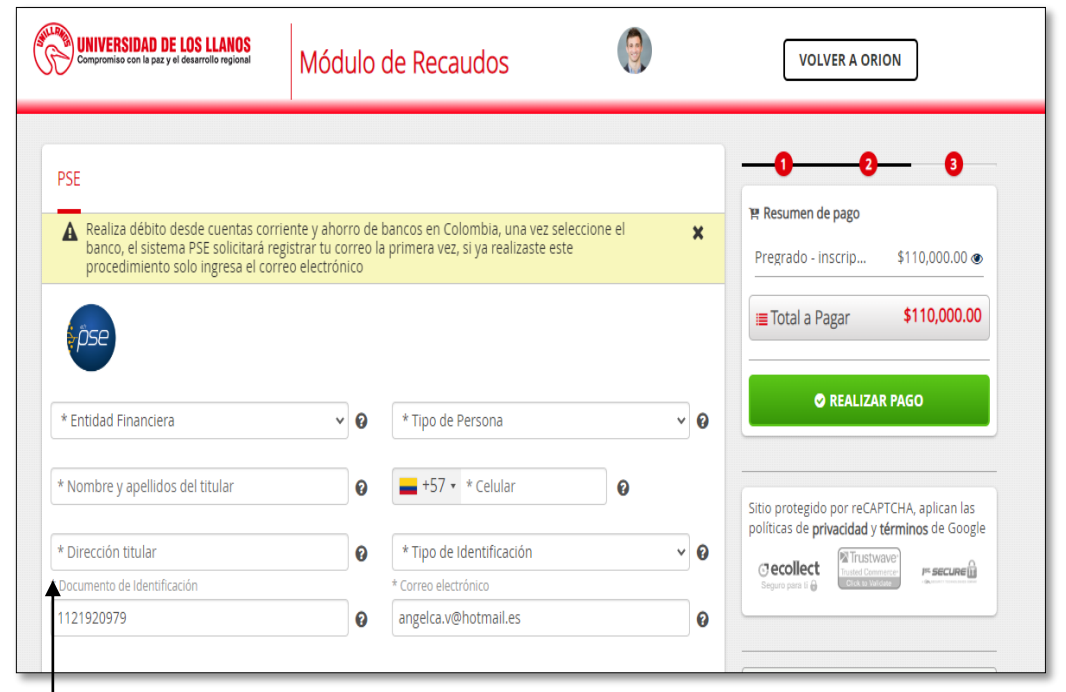

• Al seleccionar pago por tarjeta de crédito o PSE, podrá visualizar la pantalla que se muestra en la imagen.

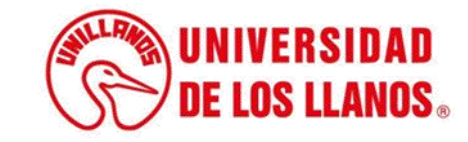

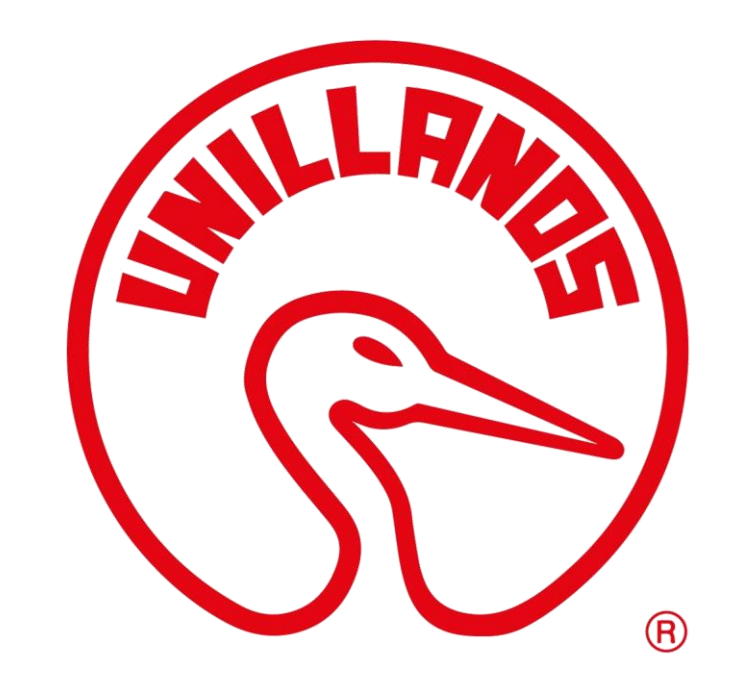

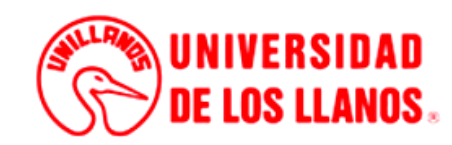